| UNESS.fr                      | uness.fr Accueil                  |                |                     |                               |                               |                  |                    |  |  |
|-------------------------------|-----------------------------------|----------------|---------------------|-------------------------------|-------------------------------|------------------|--------------------|--|--|
|                               |                                   | Responsable    | Terrain(s) de Stage | Liste des demandes d'agr      | ément Compléte                | r le dossier     |                    |  |  |
| Liste des demandes d'agrément |                                   |                |                     |                               |                               |                  |                    |  |  |
|                               |                                   |                |                     |                               |                               |                  |                    |  |  |
|                               | Etat du dossier : Saisie en cours |                |                     |                               |                               |                  |                    |  |  |
|                               |                                   |                | Demandes            | s d'agrément nécessitant un d | rément nécessitant un dossier |                  |                    |  |  |
|                               | [Renouvellement d'agrément]       | Nouveau régime | DES                 |                               | Phase III                     | Prêt à la saisie | Annuler la demande |  |  |

Cliquer sur l'onglet « Liste des demandes d'agréments » pour voir les demandes en cours.

| <                                  | Responsabl                                        | le Terrain(s) de S | Stage Liste des demandes d'agro | ément     | Compléter | le dossier |
|------------------------------------|---------------------------------------------------|--------------------|---------------------------------|-----------|-----------|------------|
| Avancement de la saisie du dossier |                                                   |                    |                                 |           |           |            |
|                                    |                                                   |                    |                                 |           |           |            |
|                                    | Etat du dossier : Saisie en cours                 |                    |                                 |           |           |            |
| Pro                                | ojet pédagogique                                  | DES Nouveau régime |                                 | Phase III | Renseigné | Saisir     |
| No                                 | Nombre d'internes R                               |                    |                                 | Renseigné |           |            |
| Act                                | Activités du service                              |                    |                                 | Renseigné |           |            |
| Eq                                 | Equipements                                       |                    |                                 | Renseigné |           |            |
| Re                                 | eunions                                           |                    |                                 |           | Renseigné | Saisir     |
| Re                                 | Recherche                                         |                    |                                 | Renseigné |           |            |
| En                                 | Encadrement                                       |                    |                                 | Renseigné |           |            |
| Or                                 | Organisation du Travail                           |                    |                                 | Renseigné |           |            |
|                                    | Récapitulatif et dépôt du dossier pour ce terrain |                    |                                 |           |           |            |
|                                    |                                                   |                    |                                 |           |           |            |
|                                    |                                                   |                    |                                 |           |           |            |

Cliquer sur l'onglet « Compléter le dossier » puis sur le bouton « Récapitulatif et dépôt du dossier pour ce terrain ».

| Validation de toutes le                     | es demandes d'Agrémen | t du terrain de stage |                                                      |   |
|---------------------------------------------|-----------------------|-----------------------|------------------------------------------------------|---|
| Le Terrain de Stage :                       |                       |                       |                                                      |   |
| Etablissement :                             |                       |                       |                                                      |   |
|                                             |                       |                       |                                                      |   |
|                                             |                       |                       |                                                      |   |
|                                             |                       |                       |                                                      |   |
|                                             |                       |                       |                                                      |   |
| Le Responsable :                            |                       |                       |                                                      |   |
| Piece Jointe : Curriculum Vitae :           | : [Saisie]            |                       |                                                      |   |
| Informations sur le Terr                    | rain de Stage :       |                       |                                                      |   |
| Toutes les informations son                 | it saisies            |                       |                                                      |   |
| Demandes d'Agrément                         | à valider :           |                       |                                                      |   |
| Projet Pédagogique : DES - Nouveau régime - |                       | - Phase III [Saisie   | I                                                    |   |
|                                             |                       |                       |                                                      | 1 |
|                                             | Retour                |                       | Confirmer le dépôt du dossier de ce terrain de stage |   |

Pour valider et confirmer, Il faudra cliquer sur le bouton « Confirmer le dépôt du dossier de ce terrain de stage ».